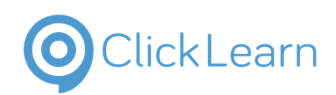

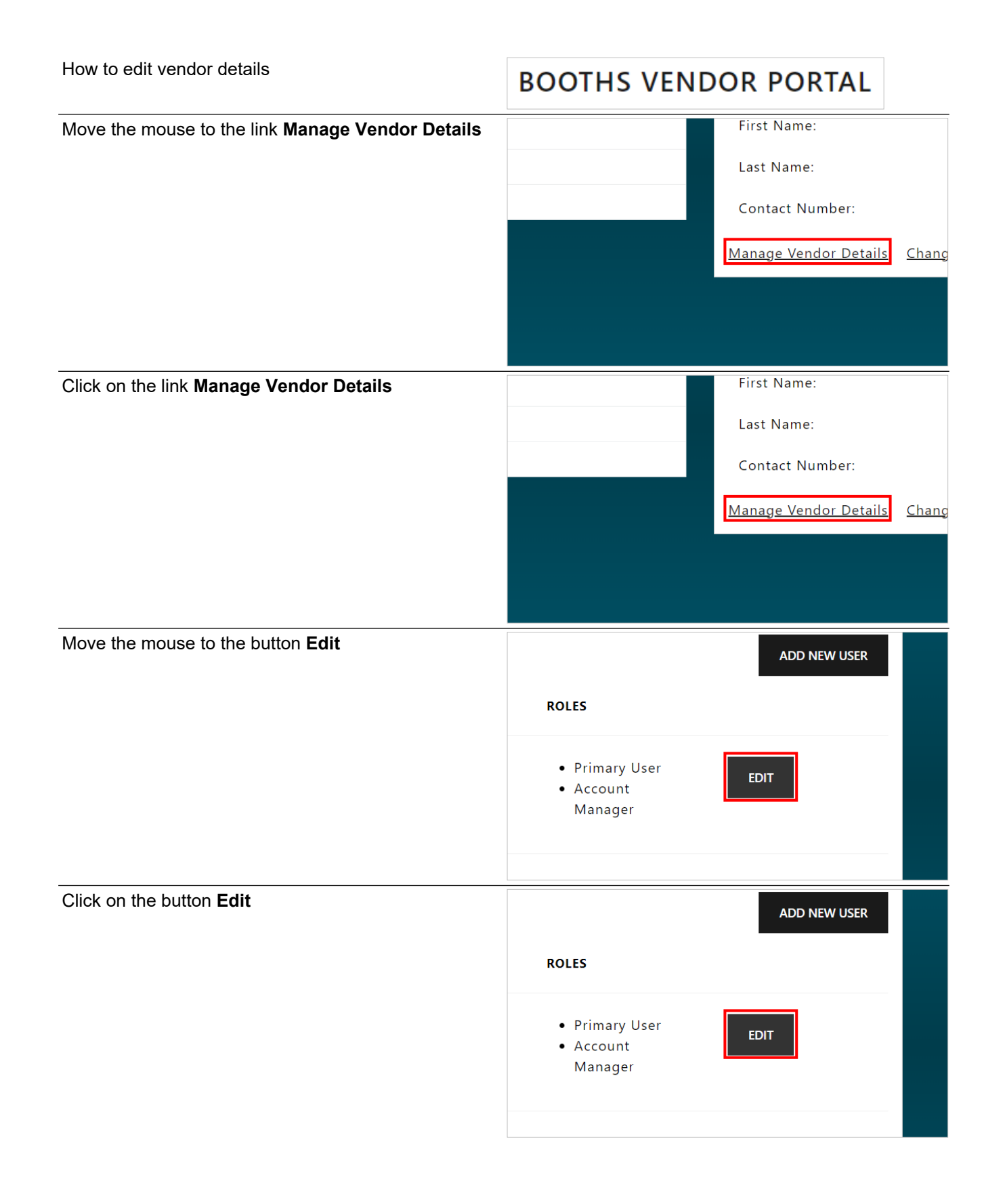

9/12/2024

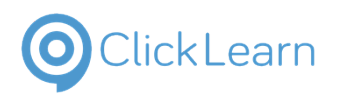

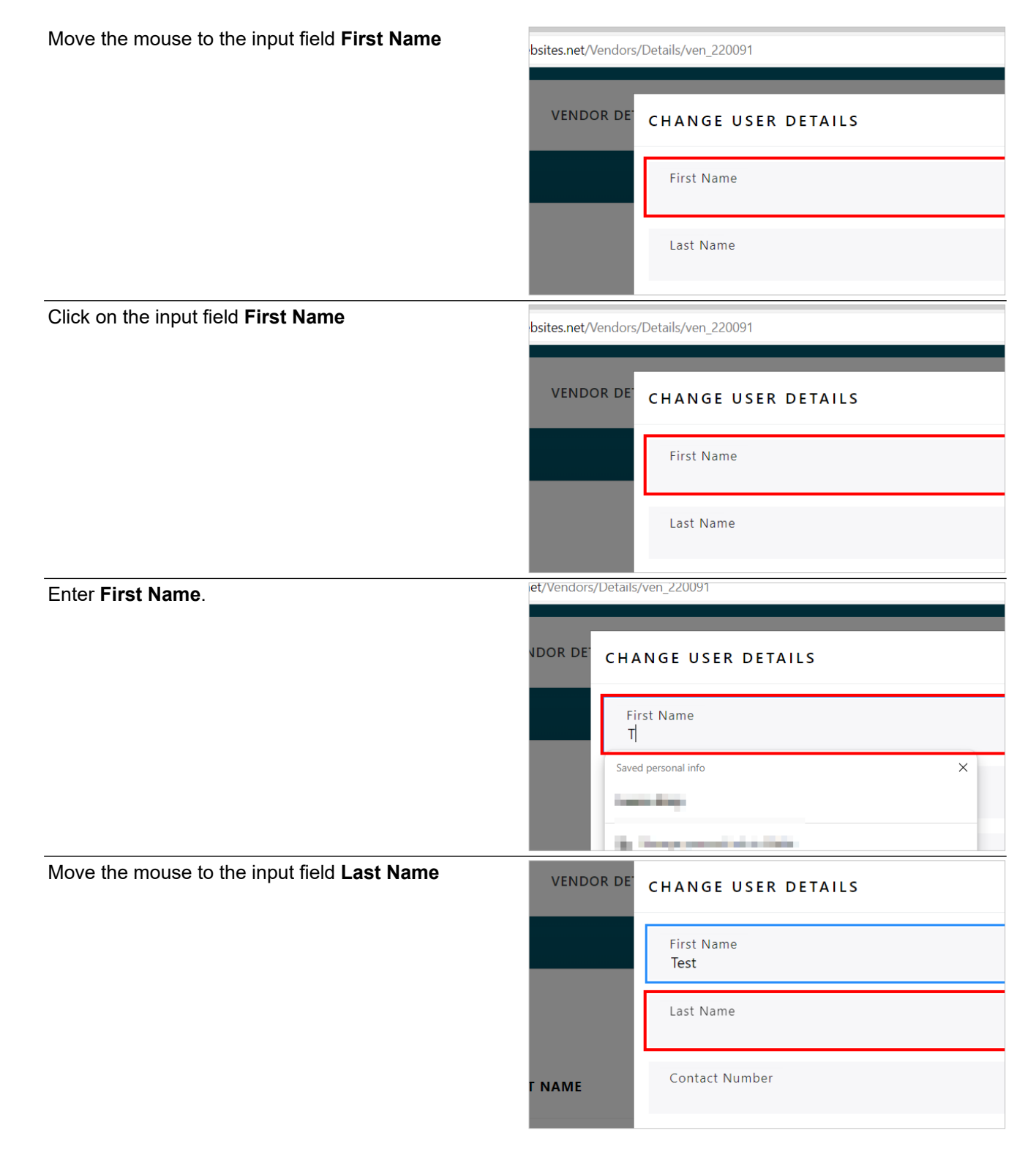

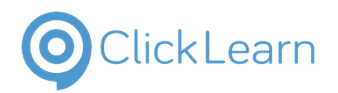

| Click on the input field Last Name                      | VENDOR DE | CHANGE USER DETAILS                                     |
|---------------------------------------------------------|-----------|---------------------------------------------------------|
|                                                         |           | First Name<br>Test                                      |
|                                                         |           | Last Name                                               |
|                                                         | Г NAME    | Contact Number                                          |
| Enter Last Name.                                        | VENDOR DE | CHANGE USER DETAILS                                     |
|                                                         |           | First Name<br>Test                                      |
|                                                         |           | Last Name                                               |
|                                                         | Г NAME    | Saved personal info                                     |
| Move the mouse to the input field <b>Contact Number</b> |           | First Name<br>Test                                      |
|                                                         |           | Last Name<br>User                                       |
|                                                         | ΓΝΑΜΕ     | Contact Number                                          |
|                                                         |           | At least one role must be selected<br>▼ Account Manager |
| Click on the input field Contact Number                 |           | First Name<br>Test                                      |
|                                                         |           | Last Name<br>User                                       |
|                                                         | Г NAME    | Contact Number                                          |
|                                                         |           | At least one role must be selected                      |

| ClickLoorn                                 | E H Booth & Co Limited   |                              | lairey1@booths.co                                                                                    |
|--------------------------------------------|--------------------------|------------------------------|----------------------------------------------------------------------------------------------------|
| ClickLean                                  | Edit Vendor Details      |                              | September 12, 2024<br>4/5                                                                            |
| Enter Contact Number.                      |                          | First Name<br><b>Test</b>    |                                                                                                    |
|                                            |                          | Last Name<br><b>User</b>     |                                                                                                    |
|                                            | ΓΝΑΜΕ                    | Contact Num<br><b>1</b>      | iber                                                                                                 |
|                                            |                          | At least one re<br>Account M | ole must be selected<br>anager                                                                       |
| Select the relevant role(s) from the list. | ooths.                   |                              | At least one role must be selecte<br>✓ Account Manager<br>Supply Chain Contact<br>Technical Contact  |
|                                            |                          |                              |                                                                                                    |
| You can also uncheck boxes.                | ooths.                   |                              | At least one role must be selecter<br>✓ Account Manager<br>Supply Chain Contact<br>Technical Contact |
|                                            |                          |                              |                                                                                                    |
| Move the mouse to the button <b>Save</b>   | ager<br>Contact<br>Itact |                              | • Account<br>Manager                                                                                 |
|                                            |                          | CLOSE                        | SAVE                                                                                                 |
|                                            |                          |                              |                                                                                                    |

9/12/2024

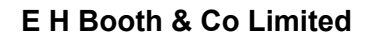

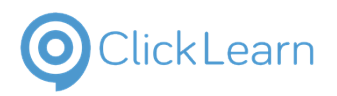

Click on the button Save

| ager<br>Contact<br>Itact |       |      | • Account<br>Manager |
|--------------------------|-------|------|----------------------|
|                          | CLOSE | SAVE |                      |
|                          |       |      |                      |